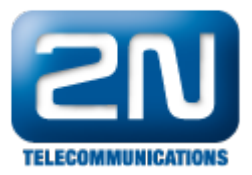

## 2N<sup>®</sup> HIPhone - Jak jej připojit k 2N<sup>®</sup> Helios IP bez SIP proxy

- 1. Stáhněte si 2N<sup>®</sup> HIPhone z app-store a instalujte jej ve Vašem zařízení.
- Zkontrolujte, zdali používáte poslední verzi firmwaru ve Vašem 2N<sup>®</sup> Helios IP podle stránek Firmware for 2N Helios IP.
- Nastavte nějakou statickou IP adresu na 2N Helios IP a na zařízení s aplikací 2N<sup>®</sup> HIPhone. (Nepoužívejte DHCP).
- 4. Nastavte video kodek podle toho, který budete chtít využívat s Vaším 2N<sup>®</sup> HIPhone. Můžete si vybrat mezi: H.264, H.263 nebo H.263+. Všechny tři jsou také podporovány 2N<sup>®</sup> HIPhone.

## Nastavení 2N<sup>®</sup> Helios IP

Poznámka: Ostatní nastavení v menu Video Codec Settings může být změněno, pokud přenos videa je horší kvality.

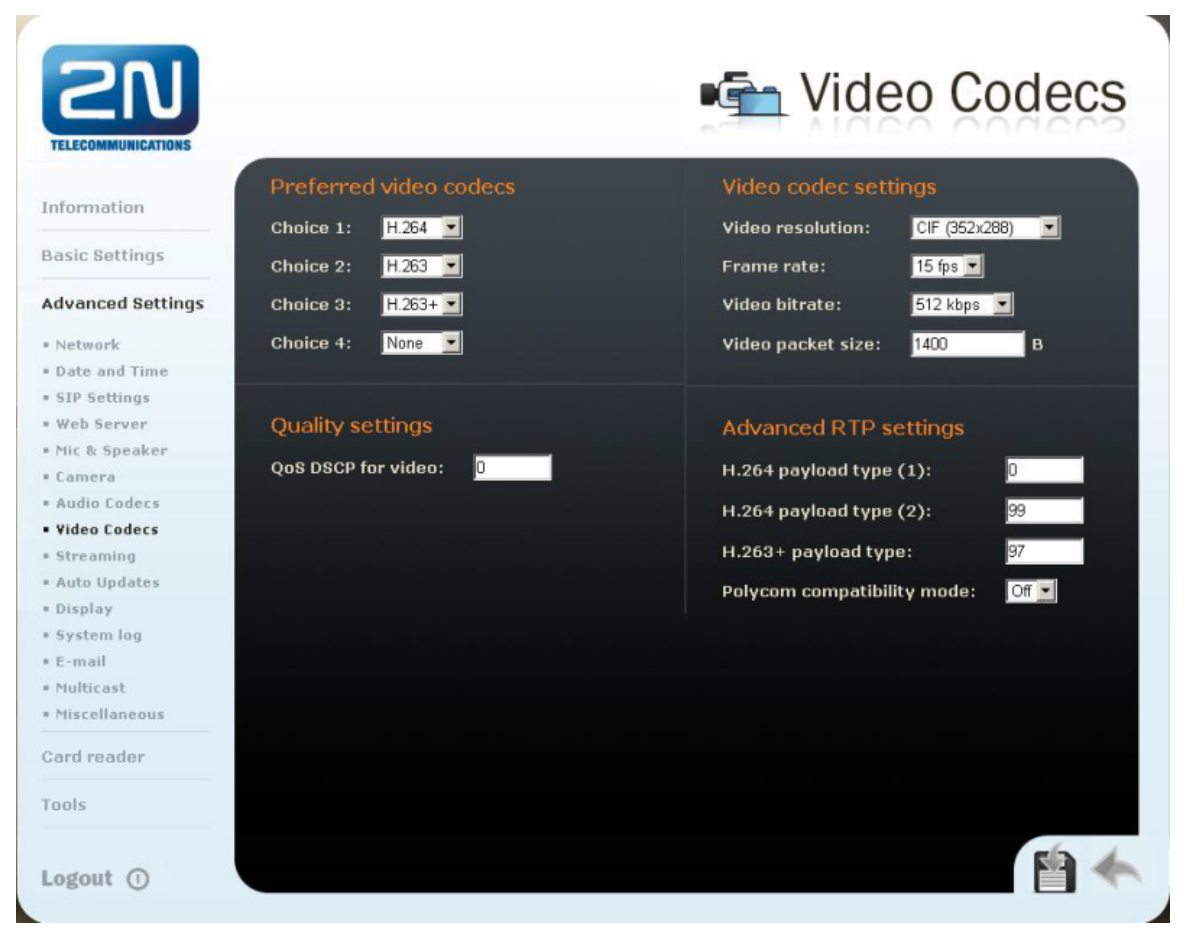

Jak konfigurovat 2N® Helios IP intercom - FW verze 2.6 a vyšší

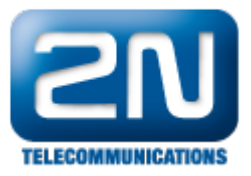

|                |                    |                               | 2N Helios IP Force CZ | EN Odhlás |
|----------------|--------------------|-------------------------------|-----------------------|-----------|
| <del>(</del> ) | Services 🛠         | SIP Hovory Audio Video        |                       |           |
|                |                    | Parametry videa ~             |                       |           |
|                | Telefon >          | Rozlišení obrazu              | CIF (352x288)         |           |
| 2              |                    | Snímková frekvence            | 15 fps                |           |
| ۶              | Streamování        | Přenosová rychlost            | 512 kbps 💌            |           |
|                | E-Mail             | - Broforované vídeo kodelku v |                       |           |
|                | Automatizace       | Preferovarie video kodeky *   |                       |           |
|                | Uživatolská zvulky | Kodek 1                       | H.264                 |           |
|                | OZIVALCISKE ZVUKY  | Kodek 2                       | H.263                 |           |
|                | Web Server         | Kodek 3                       | H.263+                |           |
|                | Audio test         | Kodek 4                       | Zádný                 |           |
|                |                    | Nastavení kvality přenosu ~   |                       |           |
|                |                    | Hodnota QoS DSCP              | 0                     |           |
|                |                    | Maximální délka paketu        | 1400                  |           |
|                |                    | Rozšířené nastavení SDP ~     |                       |           |
|                |                    | H.264 Payload Type (1)        | 0                     |           |
|                |                    | H.264 Payload Type (2)        | 99                    |           |
|                |                    | H.263+ Payload Type           | 97                    |           |
|                |                    |                               |                       |           |

1. Nastavte Audio kodek, který budete používat v 2N $^{\mbox{\tiny (B)}}$  HIPhone . Můžete si vybrat mezi: G.711u, G.711a nebo G.729.

Poznámka: G.729 je licencován. Není zahrnut v Gold licenci. Pokud potřebujete tento kodek, obraťte se na Vašeho obchodníka.

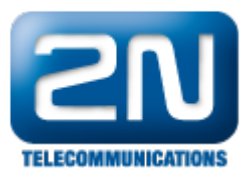

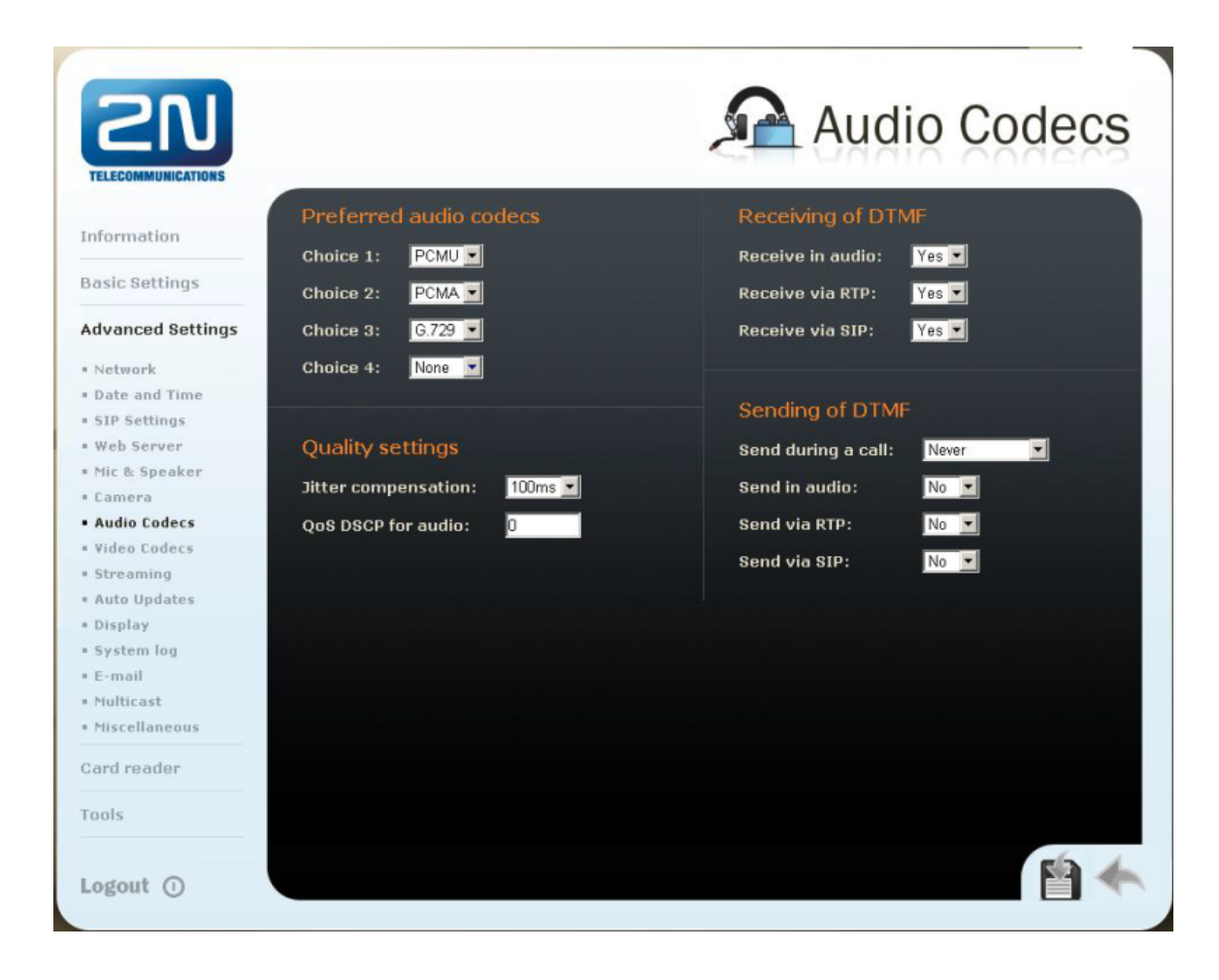

Jak konfigurovat 2N® Helios IP intercom - FW verze 2.6 a vyšší

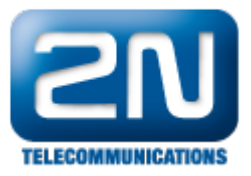

2N Helios IP Force CZ | EN Odhlásit X + Services SIP Hovory Audio Video Preferované audio kodeky ~ .⊪ & ☆ ₩ Kodek 1 PCMU • Telefon > • Kodek 2 PCMA • Kodek 3 G.729 -E-Mail Kodek 4 Žádný Odesílání DTMF ~ • Režim odesílání Neodesílat In-Band (Audio) RTP (RFC-2833) Audio test SIP INFO (RFC-2976) Příjem DTMF ~ In-Band (Audio) 🖌 RTP (RFC-2833) 🗸 SIP INFO (RFC-2976) 🗸 Nastavení kvality přenosu ~ Hodnota QoS DSCP 0 -Jitter Compensation 100ms 

2. V Phone book nastavte invite pro 2N<sup>®</sup> HIPhone aplikaci ve formátu: sip:x@IP\_HIPhone. Nastavte zbývající parametry.

| <b>ELECOMMUNICATIONS</b> |                   |            |            | 0.0.01 |            | Phor      | ne book             |
|--------------------------|-------------------|------------|------------|--------|------------|-----------|---------------------|
| Information              | <b>4 1</b> 2      |            |            |        |            | 10 📦      | Go to               |
| Basic Settings           |                   |            |            |        |            |           |                     |
| Phone book               | General settings  |            |            | Use    | r activat  | ion & dea | ctivation           |
| Profiles                 | Position enabled: | Yes -      |            | Activ  | vation cod | le:       |                     |
| Switch 1                 | niti              |            |            |        |            |           |                     |
| Switch 2                 | Position name:    | 2N HIPHO   | NE         | Dead   | tivation c | code:     |                     |
| Switch 3                 | E-Mail:           |            |            | User   | current s  | tate: Act | tive <b>AChange</b> |
| Switch 4                 |                   |            |            |        |            |           | <b>T</b> -          |
| Advanced Settings        | Phone numbers     |            |            |        |            |           |                     |
| Card reader              |                   |            |            | Use    | r switch   | codes     |                     |
|                          | Number 1:         | sip:x@192  | .168.1.150 | 011    | ah t ee de |           |                     |
| ools                     | Time profile:     | [not used] |            | SWIC   | ch i coue  |           |                     |
|                          | Station name:     |            |            | Swit   | ch 2 code: | :<br>     |                     |

Jak konfigurovat 2N® Helios IP intercom - FW verze 2.6 a vyšší

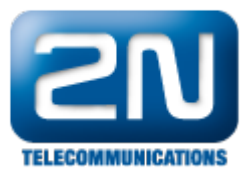

| -                         |                                      |                                                                                                    |        | 2N Helios             | IP Force | CZ   EN | Odhl       | ásit       |
|---------------------------|--------------------------------------|----------------------------------------------------------------------------------------------------|--------|-----------------------|----------|---------|------------|------------|
| ¢                         | Adresář 🤒                            | « < 1 2 3 4 5 6 7 8                                                                                                    | 9 :    | 10 > »                | N        | umber   | <b>→</b> ( | <b>a</b> , |
| +<br>\$<br>\$<br>\$<br>\$ | Telefonní seznam 🔸<br>Časové profily | <ul> <li>Pozice povolena</li> <li>Základní informace o uživateli ~</li> <li>Jméno</li> <li>E-Mail</li> </ul>               | 2N HI  | PHONE                 |          | ]       |            |            |
|                           |                                      | Telefonní čísla uživatele ~<br>1. číslo<br>Časový profil<br>Adresa Helios IP Eye<br>Volat ve skupině s následujícím číslem | sip:x@ | 0⁄192.168.1<br>užito] | 1.150    |         |            |            |

## Nastavení 2N HIPhone

1. V poli Server musí být IP adresa 2N<sup>®</sup> Helios IP

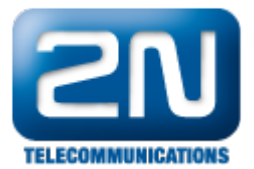

| III. T-Mobile CZ 🛜 16:07  | 28 % 🖾 |
|---------------------------|--------|
| Settings Account Settings | S      |
| Account                   |        |
| Username 850              |        |
| Password •••              |        |
| Auth. Username 850        |        |
| Server                    |        |
| Server 192.168.50.101     |        |
| Port 5060                 |        |
| Outbound proxy            |        |
| Outbound proxy            | >      |
|                           |        |

2. Nastavte Audio a Video kodeky. Opět použijte jen ty, které budete potřebovat pro komunikace mezi 2N<sup>®</sup> Helios IP a 2N<sup>®</sup> HIPhone. Není potřeba používat všechny.

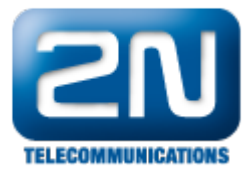

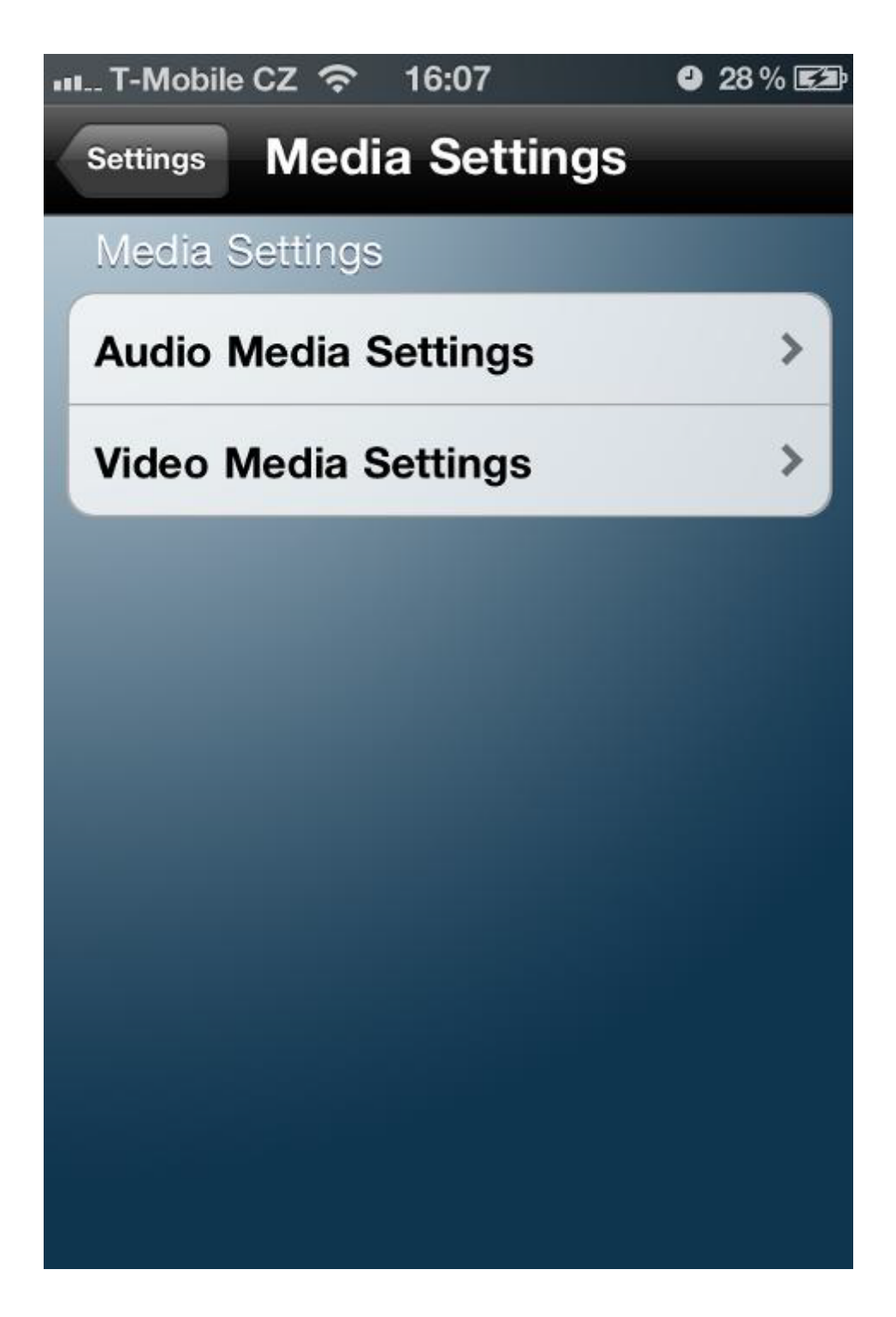

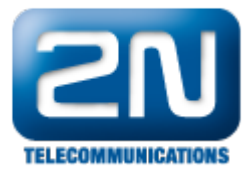

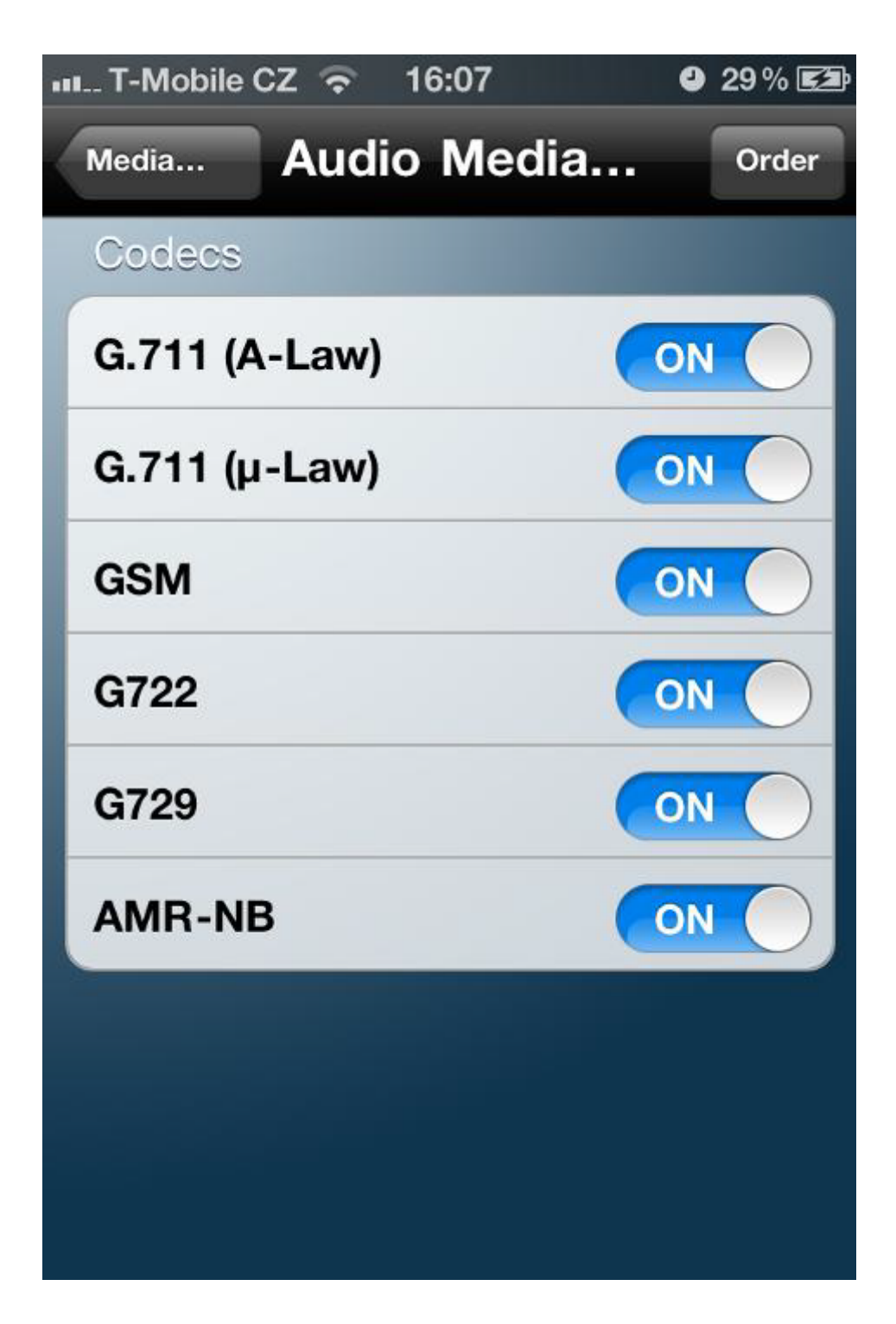

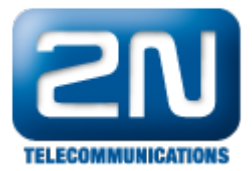

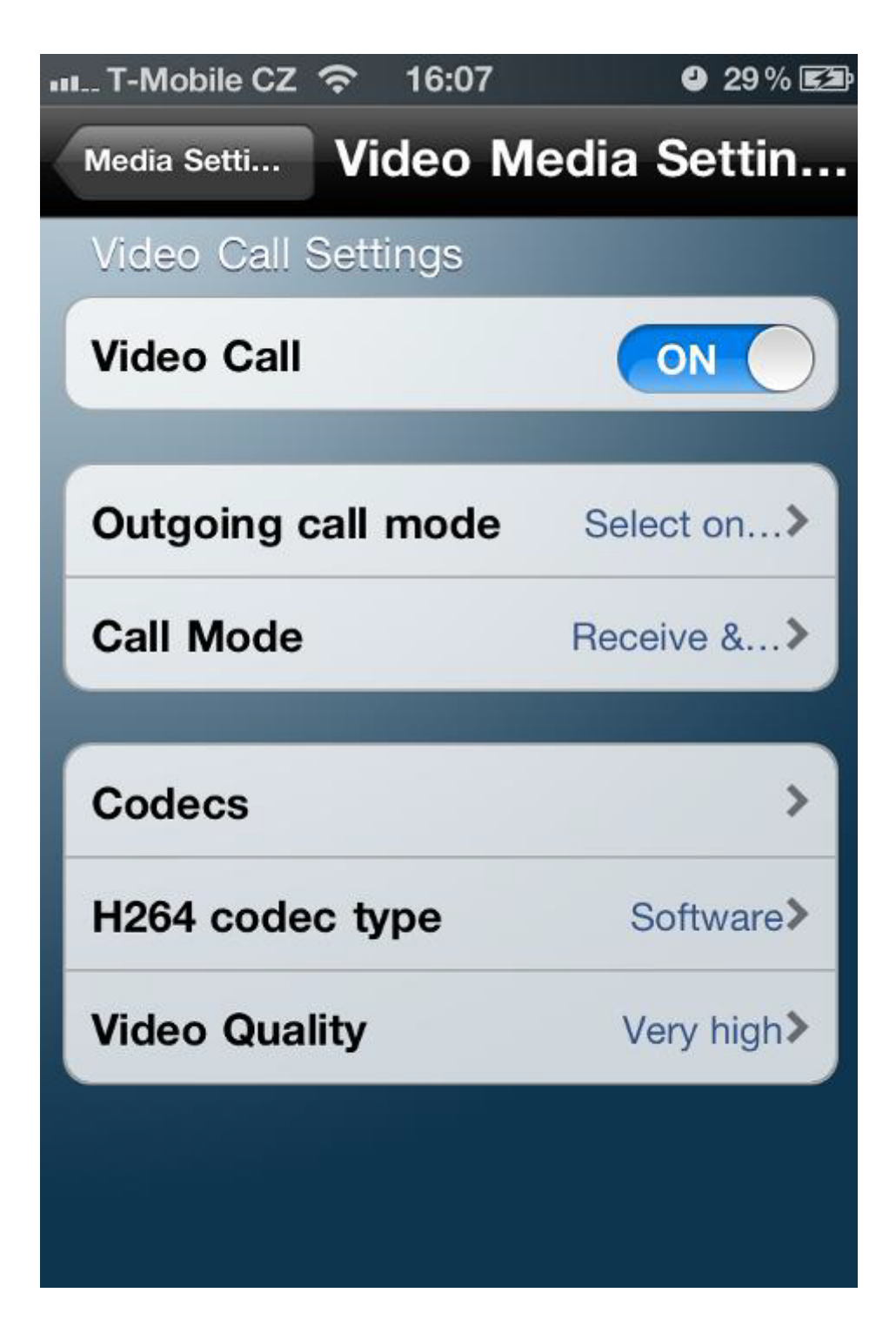

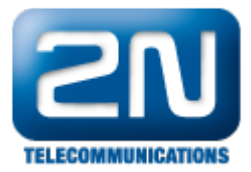

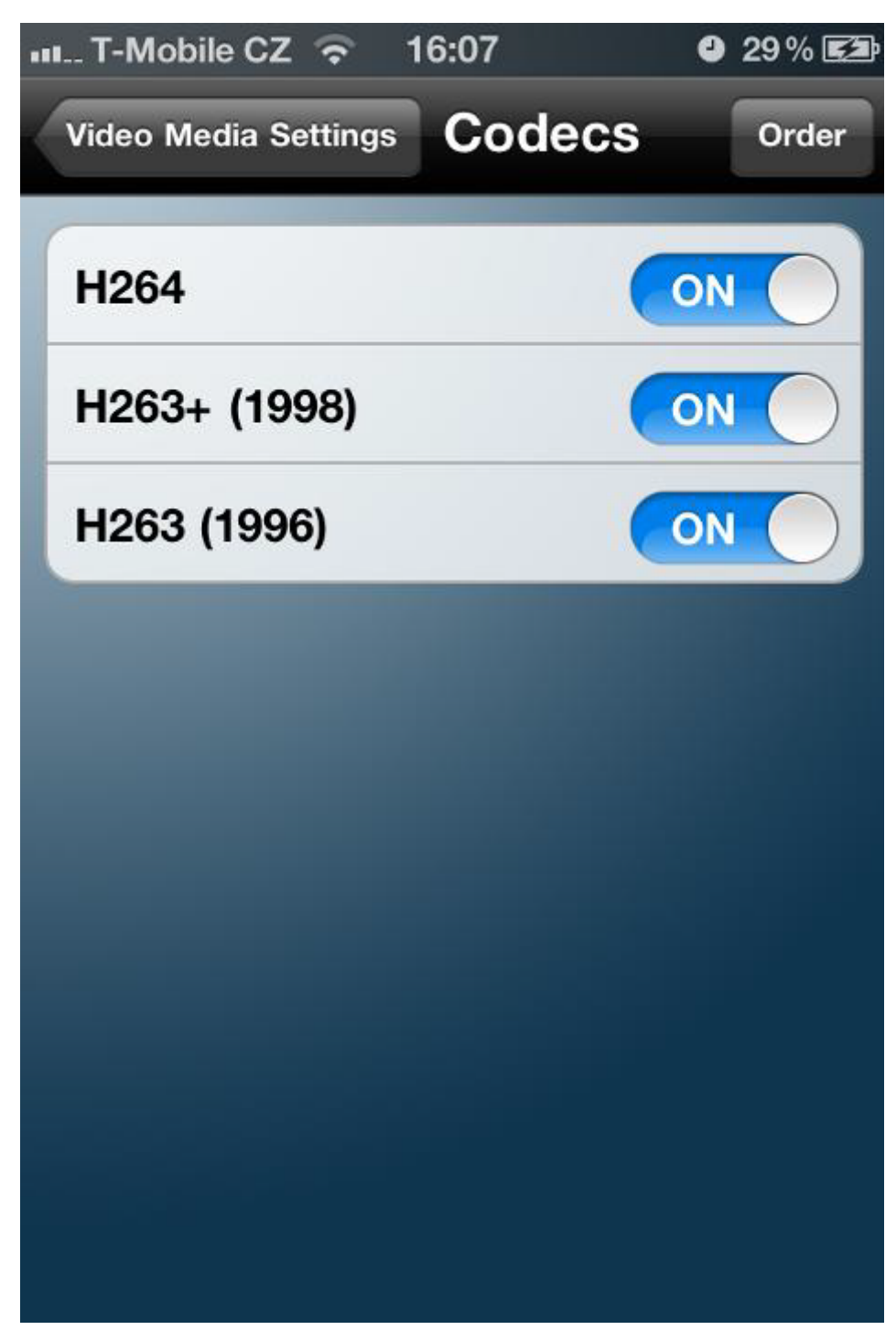

3. Ostatní nastavení v aplikaci můžete ponechat v továrních hodnotách. Jen se ujistěte, že používáte pro komunikaci protokol UDP. Taktéž vyberte jakýkoliv Multitasking type, aby byl vždy online.

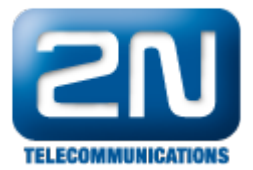

| Nastavení <b>Network 8</b> | as‰ ∎⊃<br>Multitasking       |
|----------------------------|------------------------------|
| Transport                  | UDP>                         |
| Multitasking type          | Keep awake>                  |
| Discover SIP server        |                              |
| Use DNS SRV                | $\bigcirc \bigcirc \bigcirc$ |
| NAT                        |                              |
| Discover Global IP         | $\bigcirc \bigcirc \bigcirc$ |
| STUN Settings              |                              |
| Use STUN Server            | $\bigcirc \bigcirc \bigcirc$ |
|                            |                              |

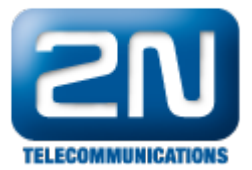

| III. T-Mobile CZ 🛜 11:18 | 4 36 % 🗈                     |
|--------------------------|------------------------------|
| Nastavení Network &      | Multitasking                 |
| Transport                | UDP>                         |
| Multitasking type        | Voip multi>                  |
| TCP port 5060            |                              |
| Discover SIP server      |                              |
| Use DNS SRV              | $\bigcirc \bigcirc \bigcirc$ |
| NAT                      |                              |
| Discover Global IP       | $\bigcirc \bigcirc \bigcirc$ |
| STUN Settings            |                              |
| Use STUN Server          | $\bigcirc \bigcirc \bigcirc$ |
|                          |                              |

4. A nyní již můžete vyzkoušet hovor mezi 2N<sup>®</sup> HIPhone a 2N<sup>®</sup> Helios IP. Pro volbu z 2N<sup>®</sup> HIPhone aplikace zadejte jakékoliv číslo a volejte. Budete spojeni s 2N<sup>®</sup> Helios IP automaticky. Můžete také otevřít dveře pomocí DTMF jako ze standardního SIP telefonu.

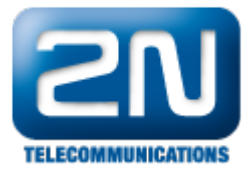

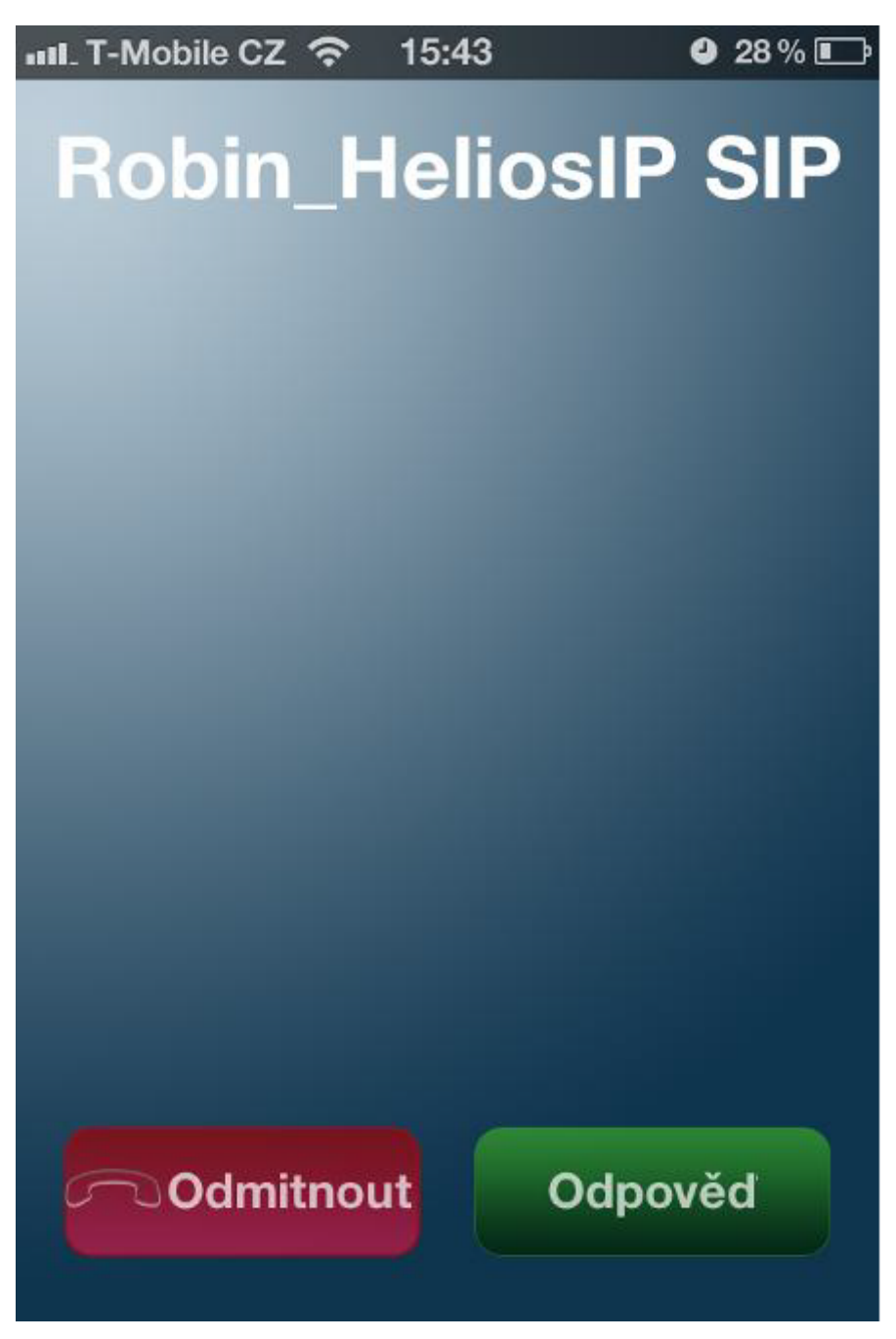

Další informace: Dveřní & Bezpečnostní interkomy (oficiální stránky 2N)